# Fase #4 - CONFIGURACIÓN "VLAN NETWORK"

proyecto: Taller Innovación FP 2021-GESTIÓN DE RED EN LA NUBE - IES La Guancha

Versión: 1 - Actualizado el 07 Apr 2022 a las 19:39 por Leopoldo Hernández

Descripción

Configuración con segmentación VLAN de la red cableada e inalámbrica.

#### Topología de red

En este cuaderno se explica el procedimiento realizado para la segmentación del tráfico de red mediante el uso de VLAN's, tanto en la red cableado como en la red inalámbrica. Atendiendo a una configuración típica, se determinaron los siguientes flujos de red:

- LAN (VLAN = 1), segmento de red de los PC's conectados a los swtiches, y los propios equipos de red.
- VoIP (VLAN = 20), segmento de red destinado al servicio de voz (telefonía).
- EyE\_Pub (VLAN = 30), red inalámbrica para uso público.
- EyE\_Priv (VLAN = 40), red inalámbrica para uso exclusivo por el profesorado del IES.

### Router Mikrotik

#### Interfaces VLAN

Se crea una interfaz VLAN para cada uno de los flujos de datos etiquetados que se asociarán a cada servicio.

| Flags: X - disabled, R - running |              |           |                  |
|----------------------------------|--------------|-----------|------------------|
| # NAME                           | MTU ARP      | VLAN      | -ID INTERFACE    |
| 0 R vlan1_mgmt                   | 1500         | proxy-arp | 1 bridge_tplink  |
| 1 R vlan20_VoIP                  | 1500 enabled |           | 20 bridge_tplink |
| 2 R vlan30_WIFI_Pub              | 1500 enabled |           | 30 bridge_tplink |
| 3 R vlan40_WIFI_Priv             | 1500 enabled |           | 40 bridge_tplink |
|                                  |              |           |                  |

### Importante: Activar proxy-arp en la interfaz vlan1\_mgmt

Se asigna una IP a cada interfaz VLAN y le se asocia el correspondiente DHCP, para que asigne IP a los equipos conectados a cada VLAN.

| 0    | 192.168.0.5/24  | 192.168.0.0    | ether1-gw                   |
|------|-----------------|----------------|-----------------------------|
| 1    | 172.17.5.1/24   | 172.17.5.0     | ether2-A5                   |
| 2    | 172.17.6.1/24   | 172.17.6.0     | ether3-A6                   |
| 3 X  | 172.17.3.1/24   | 172.17.3.0     | ether5-WIFI                 |
| 4    | 172.17.4.1/24   | 172.17.4.0     | ether4-T4                   |
| 5    | 172.17.100.1/24 | 172.17.100.0   | ether6-PROXMOX              |
| 6 X  | 172.17.200.1/24 | 172.17.200.0   | ether7-TPLINK               |
| 7    | 172.20.0.1/16   | 172.20.0.0     | ether4-T4                   |
| 8    | 172.17.200.1/24 | 172.17.200.0   | vlan1_mgmt                  |
| 9    | 192.168.20.1/24 | 192.168.20.0   | vlan20_VoIP                 |
| 10 D | 172.17.200.1/32 | 172.17.200.227 | <pptp-tplink></pptp-tplink> |
| 11   | 192.168.30.1/24 | 192.168.30.0   | vlan30_WIFI_Pub             |
| 12 D | 172.17.100.1/32 | 172.17.100.25  | <pptp-leo></pptp-leo>       |
| 13   | 192.168.40.1/24 | 192.168.40.0   | vlan40_WIFI_Priv            |
| 14 D | 172.17.100.1/32 | 172.17.100.13  | <pptp-leo-1></pptp-leo-1>   |
|      |                 |                |                             |

Los servidores DHCP y los Pools configurados son los siguientes:

### DHCP Server

| Flags | Flags: D - dynamic, X - disabled, I - invalid |                  |       |                       |  |  |  |  |
|-------|-----------------------------------------------|------------------|-------|-----------------------|--|--|--|--|
| #     | NAME                                          | INTERFACE        | RELAY | ADDRESS-POOL          |  |  |  |  |
| 0     | dhcp-PROXMOX                                  | ether6-PROXMOX   |       | pool-PROXMOX          |  |  |  |  |
| 1     | dhcp-T4                                       | ether4-T4        |       | pool-T4               |  |  |  |  |
| 2     | dhcp-A6                                       | ether3-A6        |       | pool-A6               |  |  |  |  |
| 3     | dhcp-A5                                       | ether2-A5        |       | pool-A5               |  |  |  |  |
| 4 X   | dhcp_TPLINK                                   | ether7-TPLINK    |       | pool-TPLINK           |  |  |  |  |
| 5 X   | dhcp_WIFI                                     | ether5-WIFI      |       | pool-WIFI             |  |  |  |  |
| 6     | dhcp_vlan1_mgmt                               | vlan1_mgmt       |       | POOL-TPLINK           |  |  |  |  |
| 7     | dhcp_vlan20_VoIP                              | vlan20_VoIP      |       | pool_vlan20_VoIP      |  |  |  |  |
| 8     | dhcp_vlan30_WIFI_Pub                          | vlan30_WIFI_Pub  |       | pool_vlan30_WIFI_Pub  |  |  |  |  |
| 9     | dhcp_vlan40_WIFI_Priv                         | vlan40_WIFI_Priv |       | pool_vlan40_WIFI_Priv |  |  |  |  |

#### IP Pool

| 8 pool_vlan40_WIFI_Priv | 192.168.40.2-192.168.40.254  |  |
|-------------------------|------------------------------|--|
| 7 pool vlan30 WIFI Pub  | 192.168.30.2-192.168.30.254  |  |
| 6 pool vlan20 VoIP      | 192.168.20.2-192.168.20.254  |  |
| 5 pool-A5               | 172.17.5.20-172.17.5.254     |  |
| 4 pool-A6               | 172.17.6.20-172.17.6.254     |  |
| 3 pool-T4               | 172.17.4.20-172.17.4.254     |  |
| 2 pool-WIFI             | 172.17.3.20-172.17.3.254     |  |
| 1 pool-PROXMOX          | 172.17.100.10-172.17.100.254 |  |
| 0 pool-TPLINK           | 172.17.200.20-172.17.200.252 |  |
| # NAME                  | RANGES                       |  |

Finalmente, se configura VLAN Filtering en el bridge creado para la configuración de la red.

### Bridge

| Flags: X - disabled, R - running                                                                                   |  |  |  |  |  |  |  |
|----------------------------------------------------------------------------------------------------|--|--|--|--|--|--|--|
| 0 R name=" <b>bridge_tplink</b> " mtu=auto actual-mtu=1500 l2mtu=1598 arp=enabled arp-timeout=auto                 |  |  |  |  |  |  |  |
| mac-address=2C:C8:1B:0C:4B:3F protocol-mode=rstp fast-forward=yes igmp-snooping=no auto-mac=yes                    |  |  |  |  |  |  |  |
| ageing-time=5m priority=0x8000 max-message-age=20s forward-delay=15s transmit-hold-count=6                         |  |  |  |  |  |  |  |
| <pre>vlan-filtering=yes ether-type=0x8100 pvid=1 frame-types=admit-all ingress-filtering=no dhcp-snooping=no</pre> |  |  |  |  |  |  |  |
|                                                                                                    |  |  |  |  |  |  |  |

#### Bridge Port

| #         INTERFACE         BRIDGE         HW         PVID         PRIORITY         PATH-COST         INTERNAL-PATH-COST         HORIZON           0         ether7-TPLINK         bridge_tplink         yes         1         0x80         10         10         none |   | Flags: | X - disabled, I - : | inactive, D - dynami | .с, н | - hw- | offload  |           |                    |         |  |
|----------------------------------------------------------------------------------------------------|---|--------|---------------------|----------------------|-------|-------|----------|-----------|--------------------|---------|--|
| 0 ether7-TPLINK bridge_tplink yes 1 0x80 10 10 none                                                                                                    | I | #      | INTERFACE           | BRIDGE               | HW    | PVID  | PRIORITY | PATH-COST | INTERNAL-PATH-COST | HORIZON |  |
|                                                                                                    | l | 0      | ether7-TPLINK       | bridge_tplink        | yes   | 1     | 0x80     | 10        | 10                 | none    |  |

### Bridge Vlan

| ĺ | Flags: X - disabled, D - dynamic |               |          |                |                  |  |  |  |  |
|---|----------------------------------|---------------|----------|----------------|------------------|--|--|--|--|
|   | #                                | BRIDGE        | VLAN-IDS | CURRENT-TAGGED | CURRENT-UNTAGGED |  |  |  |  |
|   | 0                                | bridge_tplink | 1        | bridge_tplink  |                  |  |  |  |  |
|   |                                  |               |          | ether7-TPLINK  |                  |  |  |  |  |
|   | 1                                | bridge_tplink | 20       | bridge_tplink  |                  |  |  |  |  |
|   |                                  |               |          | ether7-TPLINK  |                  |  |  |  |  |
|   | 2                                | bridge_tplink | 30       | bridge_tplink  |                  |  |  |  |  |
|   |                                  |               |          | ether7-TPLINK  |                  |  |  |  |  |
|   | 3                                | bridge_tplink | 40       | bridge_tplink  |                  |  |  |  |  |
|   |                                  |               |          | ether7-TPLINK  |                  |  |  |  |  |
| 1 |                                  |               |          |                |                  |  |  |  |  |

Importante: Es necesario incluir la interfaz bridge\_tplink como puerto etiquetado para poder acceder a los servidores DHCP.

## Controlador TPLink Omada OC200

Dado que a través de la red cableada se tiene que permitir tráfico de todas las VLAN, es necesario crear una interfaz VLAN para servicio de red.

| NAME                  | PURPOSE   | SUBNET           | PORTAL      | PORTAL NAME | ACCESS CONTROL RULE | RATE LIMIT | VLAN | ACTION |
|-----------------------|-----------|------------------|-------------|-------------|---------------------|------------|------|--------|
| LAN                   | Interface | 192.168.200.1/24 |             |             |                     |            | 1    |        |
| VLAN20_VoIP           | VLAN      |                  |             |             |                     |            | 20   | 2      |
| VLAN30_WifiPub        | VLAN      |                  |             |             |                     |            | 30   | 2      |
| VLAN40_WifiPub        | VLAN      |                  |             |             |                     |            | 40   | 2      |
| Showing 1-4 of 4 reco | rds < 1 > | 10 /page 🗸 🗸     | Go To page: | GO          |                     |            |      |        |

La VLAN se utilizará para las conexiones de teléfonos IP a los puertos de los switches. A modo de ejemplo, se configuran los cuatro primeros puertos del switch ubicado en el Aula6 (A6\_005F6775E303) para la conexión telefónica (VoIP).

| Search or | select tag Q           |                |                |                              |         |                        |           | A6_005F6775 CONNECTED                                                                                                    | $\times$ >              |
|-----------|------------------------|----------------|----------------|------------------------------|---------|------------------------|-----------|----------------------------------------------------------------------------------------------------|-------------------------|
| All G     | Gateway/Switches APs   |                |                |                              |         |                        |           | 1 3 5 7 9 11 13 15 17 19 21 2                                                                                                    | 23 25 27                |
|           | DEVICE NAME \$         | IP ADDRESS     | STATUS         | MODEL                        | VERSION | UPTIME                 | DOWN      | 2 4 6 8 10 12 14 16 18 20 22 2                                                                                                    | 24 26 28                |
| -         | A6-003192B484C0        | 172.17.200.230 | CONNECTED      | TL-<br>SG3210XHP<br>-M2 v1.0 | 1.0.6   | 66day(s) 4h<br>55m 27s | 9.47 GB   | Disabled         Disconnected         100           10/100 Mbps         2.5 Gbps         5 G           10 Gbps         4 PoE         Upl           • Mirroring         Ø STP Blocking | 10 Mbps<br>Jbps<br>link |
| -         | A6_005F6775E303        | 172.17.200.238 | CONNECTED      | TL-<br>SG3428 v2.<br>0       | 2.0.3   | 2day(s) 23h<br>56m 59s | 32.39 MB  | Details <b>Ports</b> Clients Config Statistics                                                                                                    |                         |
| -         | RTE-003192B484C1       | 192.168.200.96 | CONNECTED      | TL-<br>SG3210XHP<br>-M2 v1.0 | 1.0.6   | 66day(s) 4h<br>45m 41s | 2.07 GB   | Port LAG E                                                                                                    | dit Selected            |
| -         | RTE-C006C33620A        | 192.168.200.1  | CONNECTED      | ER7206 v1.0                  | 1.1.1   | 2day(s) 21h<br>52m 25s | 0 Bytes   | # Name Status Prof                                                                                                    |                         |
| -         | T4-003192B484BF        | 172.17.200.232 | CONNECTED      | TL-<br>SG3210XHP<br>-M2 v1.0 | 1.0.6   | 66day(s) 4h<br>40m 5s  | 3.59 GB   | ✓ 2 Port2 VLAI<br>0_Vic                                                                                                    |                         |
|           | T4-005F6777B28D        | 172.17.200.231 | CONNECTED      | TL-<br>SG3428 v2.<br>0       | 2.0.3   | 66day(s) 5h<br>41m 34s | 565.26 MB | ☑ 3 Port3                                                                                                    |                         |
| -         | T4-E4C32ADB8DE2        | 172.17.200.229 | CONNECTED      | TL-<br>SG3428 v1.<br>0       | 1.1.2   | 66day(s) 5h<br>40m 9s  | 579.53 MB | ✓ 4 Port4 VLAI 0_VC                                                                                                    |                         |
| Showing   | 1-7 of 7 records < 1 > | 10 /page 🗸     | Go To page: GO |                              |         |                        |           | 5 Port5 VLAI                                                                                                    |                         |
|           |                        |                |                |                              |         |                        |           | ☐ 6 Port6 VLAI 0_Vc                                                                                                    |                         |

| Search or | select tag Q           |                |                |                              |         |                        | -         | A6_005F6775 [CONNECTED] × >                                                                                                   |
|-----------|------------------------|----------------|----------------|------------------------------|---------|------------------------|-----------|----------------------------------------------------------------------------------------------------|
| All G     | ateway/Switches APs    |                |                |                              |         |                        |           | 1 3 5 7 9 11 13 15 17 19 21 23 25 27                                                                                          |
|           | DEVICE NAME \$         | IP ADDRESS     | STATUS         | MODEL                        | VERSION | UPTIME                 | DOWN      | 2 4 6 8 10 12 14 16 18 20 22 24 26 28                                                                                         |
| -         | A6-003192B484C0        | 172.17.200.230 | CONNECTED      | TL-<br>SG3210XHP<br>-M2 v1.0 | 1.0.6   | 66day(s) 4h<br>55m 27s | 9.47 GB   | Disabled     Disconnected     1000 Mbps     10/100 Mbps     2.5 Gbps     10 Gbps     4 PoE     ✓ Mirroring     ✓ STP Blocking |
| -         | A6_005F6775E303        | 172.17.200.238 | CONNECTED      | TL-<br>SG3428 v2.<br>0       | 2.0.3   | 2day(s) 23h<br>56m 59s | 32.39 MB  | Details Ports Clients Config Statistics                                                                                       |
| -         | RTE-003192B484C1       | 192.168.200.96 | CONNECTED      | TL-<br>SG3210XHP<br>-M2 v1.0 | 1.0.6   | 66day(s) 4h<br>45m 41s | 2.07 GB   | Batch Edit (4)                                                                                                    |
| -         | RTE-C006C33620A        | 192.168.200.1  | CONNECTED      | ER7206 v1.0                  | 1.1.1   | 2day(s) 21h<br>52m 25s | 0 Bytes   | Name:<br>Keep Existing<br>Profile:                                                                                            |
| -         | T4-003192B484BF        | 172.17.200.232 | CONNECTED      | TL-<br>SG3210XHP<br>-M2 v1.0 | 1.0.6   | 66day(s) 4h<br>40m 5s  | 3.59 GB   | VLAN20_VoIP  V Manage Profiles V Profile Overrides                                                                            |
|           | T4-005F6777B28D        | 172.17.200.231 | CONNECTED      | TL-<br>SG3428 v2.<br>0       | 2.0.3   | 66day(s) 5h<br>41m 34s | 565.26 MB | Operation:      Keep Existing      Switching                                                                                  |
| -         | T4-E4C32ADB8DE2        | 172.17.200.229 | CONNECTED      | TL-<br>SG3428 v1.<br>0       | 1.1.2   | 66day(s) 5h<br>40m 9s  | 579.53 MB | PoE Mode:                                                                                                    |
| Showing   | 1-7 of 7 records < 1 > | 10 /page 🗸 🗸   | Go To page: GO |                              |         |                        |           | Off     802.3at/af     802.1X Control:                                                                                        |

Para verificar la correcta asignación de IP en los puertos configurados, se conecta un PC y se muestra su configuración IP: \*\*\* poner captura ipconfig \*\*\*

Para dar servicio WiFi se configuran las dos SSID sólo para la banda de 2,4GHz con el etiqueta VLAN adecuada.

| WLAN Group: Default | ~ (              | D 🗹 🔟  |                  |        |                           |            |      |        |
|---------------------|------------------|--------|------------------|--------|---------------------------|------------|------|--------|
| SSID NAME           | SECURITY         | BAND   | GUEST<br>NETWORK | Portal | ACCESS<br>CONTROL<br>RULE | RATE LIMIT | VLAN | ACTION |
| WiFi_Priv           | WPA-<br>Personal | 2.4GHz |                  |        |                           |            | 40   | 2      |
| WiFi_Pub            | WPA-<br>Personal | 2.4GHz |                  |        |                           |            | 30   | 2 1    |
|                     |                  |        |                  |        |                           |            |      |        |

 Showing 1-2 of 2 records
 <</th>
 1
 >
 Go To page:
 GO

| Edit Wireless Network    |                                                  | Edit Wireless Network                 |                                                  |
|--------------------------|--------------------------------------------------|---------------------------------------|--------------------------------------------------|
| Network Name (SSID):     | WiFi_Pub                                         | Network Name (SSID):                  | WiFi_Priv                                        |
| Band:                    | 2.4GHz 5GHz                                      | Band:                                 | ✓ 2.4GHz ☐ 5GHz                                  |
| Guest Network:           | Enable 1                                         | Guest Network:                        | Enable 1                                         |
| Security:                | None WPA-Personal WPA-Enterprise                 | Security:                             | None WPA-Personal WPA-Enterprise                 |
| Security Key:            |                                                  | Security Key:                         | ø                                                |
| Advanced Settings        |                                                  | <ul> <li>Advanced Settings</li> </ul> |                                                  |
| SSID Broadcast:          | C Enable                                         | SSID Broadcast:                       | C Enable                                         |
| VLAN:                    | C Enable 30 (1-4094)                             | VLAN:                                 | C Enable 40 (1-4094)                             |
| WPA Mode:                | WPA2-PSK / AES ~                                 | WPA Mode:                             | WPA2-PSK / AES v                                 |
| Group Key Update Period: | Enable GIK rekeying every 0 Seconds v (30-88400) | Group Key Update Period:              | Enable GIK rekeying every 0 Seconds v (30-88400) |
| Rate Limit:              | Default v ()                                     | Rate Limit:                           | Default ~ ()                                     |
| + WLAN Schedule          |                                                  | + WLAN Schedule                       |                                                  |
| + 802.11 Rate Control    |                                                  | + 802.11 Rate Control                 |                                                  |
| + MAC Filter             |                                                  | + MAC Filter                          |                                                  |

Para permitir la conexión de los usuarios a las WiFi configuradas, se asignan estos perfiles a los puntos de acceso y se habilita en los mismos la radio a 2,4GHz. La banda de 5,0GHz no se utiliza.

|       |                      | IP ADDRESS      | STATUS      | MODEL                           |       | UPTIME                 | CLIENTS | DOV   | Daviasa Nama             | Madal                          | Action |
|-------|----------------------|-----------------|-------------|---------------------------------|-------|------------------------|---------|-------|--------------------------|--------------------------------|--------|
|       |                      | I ADDILEGO      | STATUS .    | MODEL                           |       | OF TIME                | GEIEITT | 201   | Devices Name             | Model                          | Action |
|       | A6_6032B16D3DBE      | 172.17.200.237  | CONNECTED   | EAP265 H<br>D(EU) v1.0          | 5.0.4 | 6h 46m 45s             | 0       | 0 By  | A6_6032B16D3             | EAP265<br>HD(EU) v1.0          | ×      |
|       | A6_60A4B76B0EB2      | 172.17.200.233  | CONNECTED   | EAP225-<br>Outdoor(EU<br>) v1.0 | 5.0.4 | 7h 30m 16s             | 0       | 127.  | A6_60A4B76B0             | EAP225-<br>Outdoor(EU)<br>v1.0 | ×      |
|       | AT4_60A4B76B143      | 172.17.200.234  |             | EAP225-<br>Outdoor(EU<br>) v1.0 | 5.0.4 | 29day(s) 8h<br>49m 9s  | 0       | 5.07  | • <u>AT4_60A4B76B</u>    | EAP225-<br>Outdoor(EU)<br>v1.0 | ×      |
|       | RTE_003192E80B3      | 192.168.200.191 | CONNECTED   | EAP265 H<br>D(EU) v1.0          | 5.0.4 | 65day(s) 8h<br>20m 10s | 0       | 14.2: | RTE_003192E8             | EAP265<br>HD(EU) v1.0          | ×      |
|       | T4_003192E80970      | 172.17.200.236  | CONNECTED   | EAP265 H<br>D(EU) v1.0          | 5.0.4 | 66day(s) 4h<br>50m 48s | 0       | 14.0: | • <u>T4_003192E80</u>    | EAP265<br>HD(EU) v1.0          | ×      |
| owing | 1.5 of 5 records / 1 | 10 /0000        | Co To page: | 20                              |       |                        |         |       | Showing 1-5 of 5 records | < 1 >                          |        |

| General                                                                                                    | *  | General                                                                                                    | ≈                 | General                      |       |
|----------------------------------------------------------------------------------------------------|----|----------------------------------------------------------------------------------------------------|-------------------|------------------------------|-------|
| Radios                                                                                                    | *  | Radios                                                                                                    | *                 | Radios                       |       |
| <ul> <li>If some functions are not supported on some<br/>selected EAPs, the corresponding configuration<br/>will not take effect. Consider your device model<br/>before configuring EAPs in batch.</li> </ul> | IS | <ul> <li>If some functions are not supported on some<br/>selected EAPs, the corresponding configura<br/>vill not take effect. Consider your device mo<br/>before configuring EAPs in batch.</li> </ul> | e<br>tions<br>del | WLANS                        |       |
| 2.4GHz 5GHz                                                                                                    |    | 2.4GHz 5GHz                                                                                                    |                   | Default ~                    |       |
| Enable v                                                                                                    |    | Status:<br>Disable v                                                                                                    |                   | Name Band Overric            | les / |
| Channel Width:<br>Keep Existing                                                                                                    |    | Channel Width:<br>Keep Existing                                                                                                    |                   | WiFi_Pub 2.4GHz              |       |
| Channel:<br>Keep Existing                                                                                                    |    | Channel:<br>Keep Existing                                                                                                    |                   | WiFi_Priv 2.4GHz             |       |
| Tx Power:<br>Keep Existing                                                                                                    |    | Tx Power:<br>Keep Existing                                                                                                    |                   | Showing 1-2 of 2 records < 1 | >     |
| Apply Cancel                                                                                                    |    | Apply Cancel                                                                                                    |                   | Apply Cancel                 |       |
| WLANs                                                                                                    | *  | WLANs                                                                                                    | *                 | Services                     |       |
| Services                                                                                                    | *  | Services                                                                                                    | *                 | Advanced                     |       |
| Advanced                                                                                                    | *  | Advanced                                                                                                    | *                 |                              |       |
| Manage Device                                                                                                    | *  | Manage Device                                                                                                    | *                 | Manage Device                |       |

Para comprobar que el servicio inalámbrico en ambas SSID están funcionando correctamente, conectamos varios dispositivos y mostramos las conexiones establecidas.

\*\*\* insertar conexiones wifi \*\*\*

### Resultados obtenidos

> Captura de portales

> Captura de estadísticas de conexiones